# Parent Training Register My Athlete Users

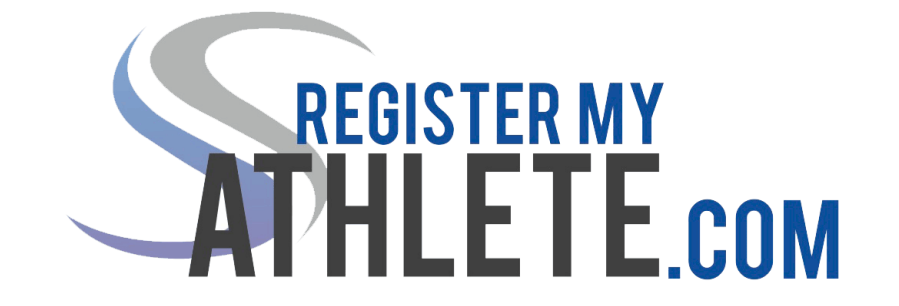

After logging in, click on your "Parent" button.

| F | arent Register My Athlete Portal                                                                                 | Tools<br>Account Info  |       |
|---|----------------------------------------------------------------------------------------------------|------------------------|-------|
|   | Parent                                                                                                    | Account Credential     | 5     |
|   | (Click here to register for sports.)                                                                             | Reset Password         |       |
|   |                                                                                                    | Request Coach/Admin Ar | count |
|   |                                                                                                    | Merge Another Accou    | unt   |
|   |                                                                                                    | Manage Active Accou    | nts   |
|   |                                                                                                    | Logout                 |       |
|   | and the second second second second second second second second second second second second second second second |                        |       |
|   | © 2019 Sports Line Software, LLC. All rights reserved.   Privacy Policy   Ter                                    |                        |       |
|   |                                                                                                    |                        |       |

# Click on "Start/Complete Registration"

| Accounts   | STRUCTURAN                                                                                                    |                                                              |      |              |         | SPORTSLINE |
|------------|----------------------------------------------------------------------------------------------------|--------------------------------------------------------------|------|--------------|---------|------------|
| Logout     | Athlese Registration Register                                                                                                    | My Athlete                                                   |      |              |         | ≡          |
| Narigation | Weicome Test:         What would you like to do?         Image: Start/Complete Registrations         Image: Athlete Information         Image: Store         Image: Messages         Image: Transfers | Announcements<br>School<br>You have no recent announcements. | Date | Announcement | Vver Al |            |

Click on "Click Here to Start a New Registration"

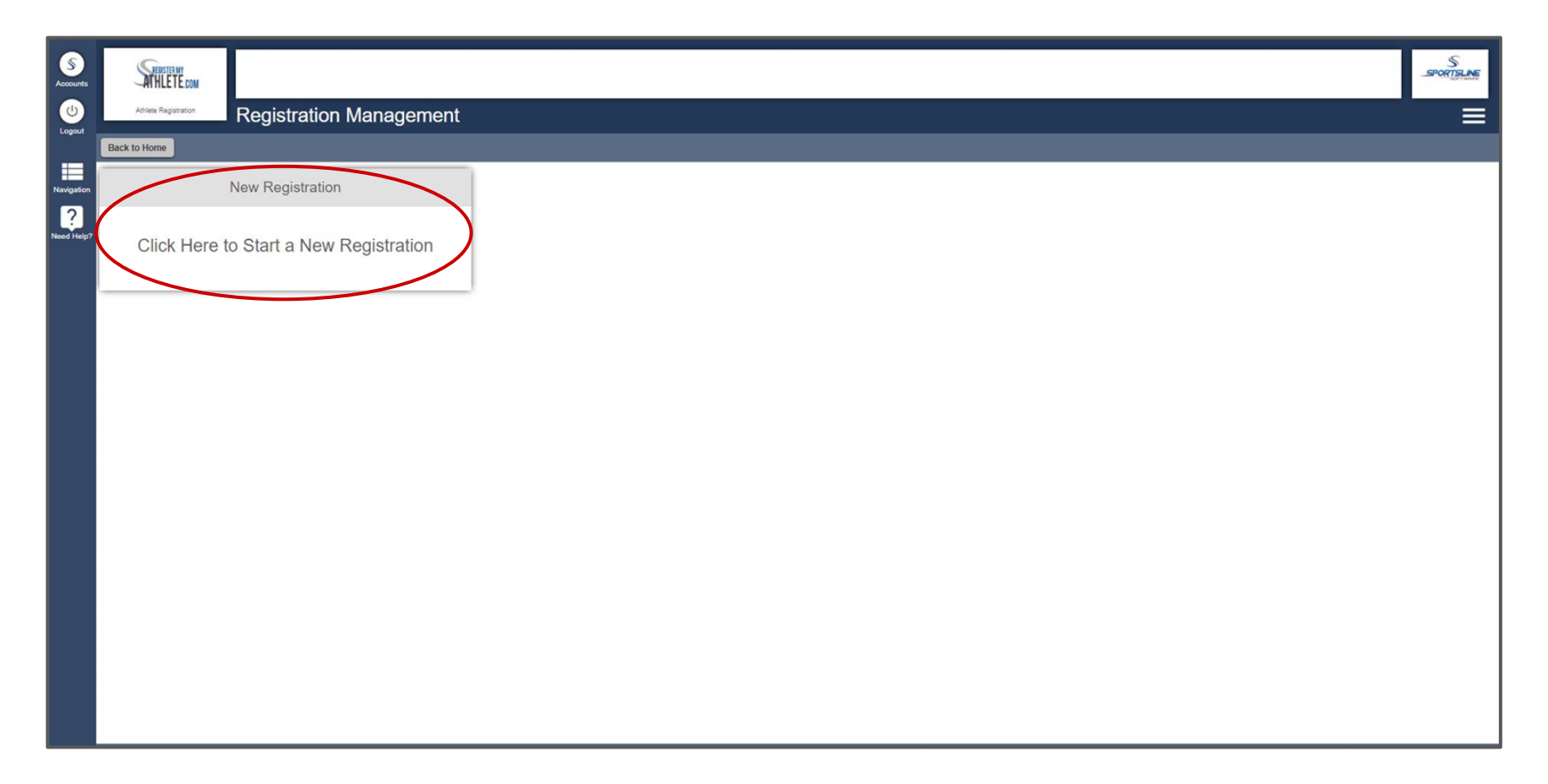

#### The first step of starting your registration is selecting your athlete's school where they will be registering for sports.

| S<br>Accounts   | STREETE ON                                                                                            |                     |       |                      |                | S                      |
|-----------------|----------------------------------------------------------------------------------------------------|---------------------|-------|----------------------|----------------|------------------------|
| Logout          | Athies Registration Check                                                                             | klist               |       |                      |                | =                      |
|                 | Back to Home Go to Started Registrations                                                              |                     |       |                      |                |                        |
| Navigation      | Registration Started                                                                                  | Athlete Information | Pre R | egistration          | Special Offers | Registration Checklist |
| ?<br>Need Help? | Click on each box to complete the required to<br>Help us find the requirements for your registration: | asks                |       | Registration Summary | (              |                        |
|                 |                                                                                                    |                     |       | Status               | Not Started    |                        |
| (               | Select School                                                                                         |                     |       | School               |                |                        |
|                 |                                                                                                    |                     |       | City                 |                |                        |
|                 |                                                                                                    |                     |       | Athlete              |                |                        |
|                 |                                                                                                    |                     |       | Grade                |                |                        |
|                 |                                                                                                    |                     |       | Year                 |                |                        |
|                 |                                                                                                    |                     |       | Sport                |                |                        |
|                 |                                                                                                    |                     |       | Кеу                  |                |                        |
|                 |                                                                                                    |                     |       | Task is complete     |                |                        |
|                 |                                                                                                    |                     |       | Task in progress     |                |                        |
|                 |                                                                                                    |                     |       | Task to complete     |                |                        |
|                 |                                                                                                    |                     |       | ·                    |                |                        |
|                 |                                                                                                    |                     |       |                      |                |                        |
|                 |                                                                                                    |                     |       |                      |                |                        |
|                 |                                                                                                    |                     |       |                      |                |                        |
|                 |                                                                                                    |                     |       |                      |                |                        |
|                 |                                                                                                    |                     |       |                      |                |                        |

Select your State. In the search bar below, begin typing the name of your school. Click on correct school.

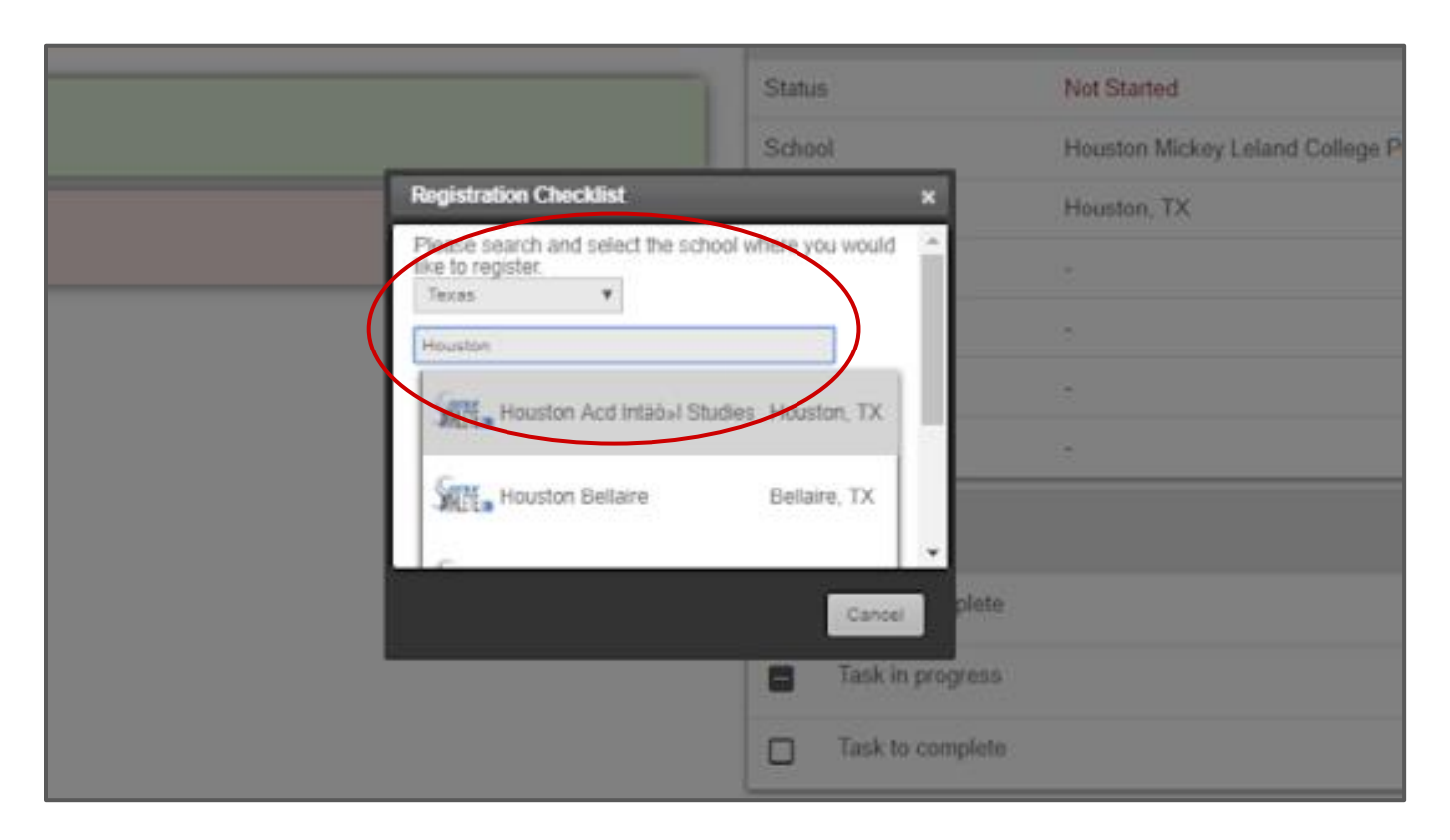

### The second step of starting your registration is selecting your athlete's name who will be registering to play sports.

| Accounts        | SHERTER WY<br>ATHLETE DOM                                                                         |                     |              |                  |                                                        |                        | SPORTSLINE |
|-----------------|---------------------------------------------------------------------------------------------------|---------------------|--------------|------------------|--------------------------------------------------------|------------------------|------------|
| U               | Achieve Registration Check                                                                        | cklist              |              |                  |                                                        |                        | =          |
| cogour          | Back to Home Go to Started Registrations                                                          |                     |              |                  |                                                        |                        |            |
| Navigation      | Registration Started                                                                              | Athlete Information | C<br>Pre Reg | listration       | Special Offers                                         | Registration Checklist |            |
| ?<br>Need Help? | Click on each box to complete the required<br>Help us find the requirements for your registration | l tasks<br>n:       |              | Registration Sur | mmary                                                  |                        | Sitt.      |
|                 | Select School                                                                                     |                     |              | Status           | Not Started<br>Houston Mickey Leland College Prep Acad |                        |            |
| (               | Select Athlete                                                                                    |                     |              | City             | Houston, TX                                            |                        |            |
|                 |                                                                                                   |                     |              | Grade            | а.<br>С                                                |                        |            |
|                 |                                                                                                   |                     |              | Year             | ÷                                                      |                        |            |
|                 |                                                                                                   |                     | -            | Key              |                                                        |                        |            |
|                 |                                                                                                   |                     |              | Task is complete |                                                        |                        |            |
|                 |                                                                                                   |                     |              | Task in progress |                                                        |                        |            |
|                 |                                                                                                   |                     |              | Task to complete |                                                        |                        |            |
|                 |                                                                                                   |                     |              |                  |                                                        |                        |            |
|                 |                                                                                                   |                     |              |                  |                                                        |                        |            |
|                 |                                                                                                   |                     |              |                  |                                                        |                        |            |
|                 |                                                                                                   |                     |              |                  |                                                        |                        |            |

If you have not yet created their "Athlete Profile" this can be done by clicking "Add New Athlete" otherwise you would click on their name.

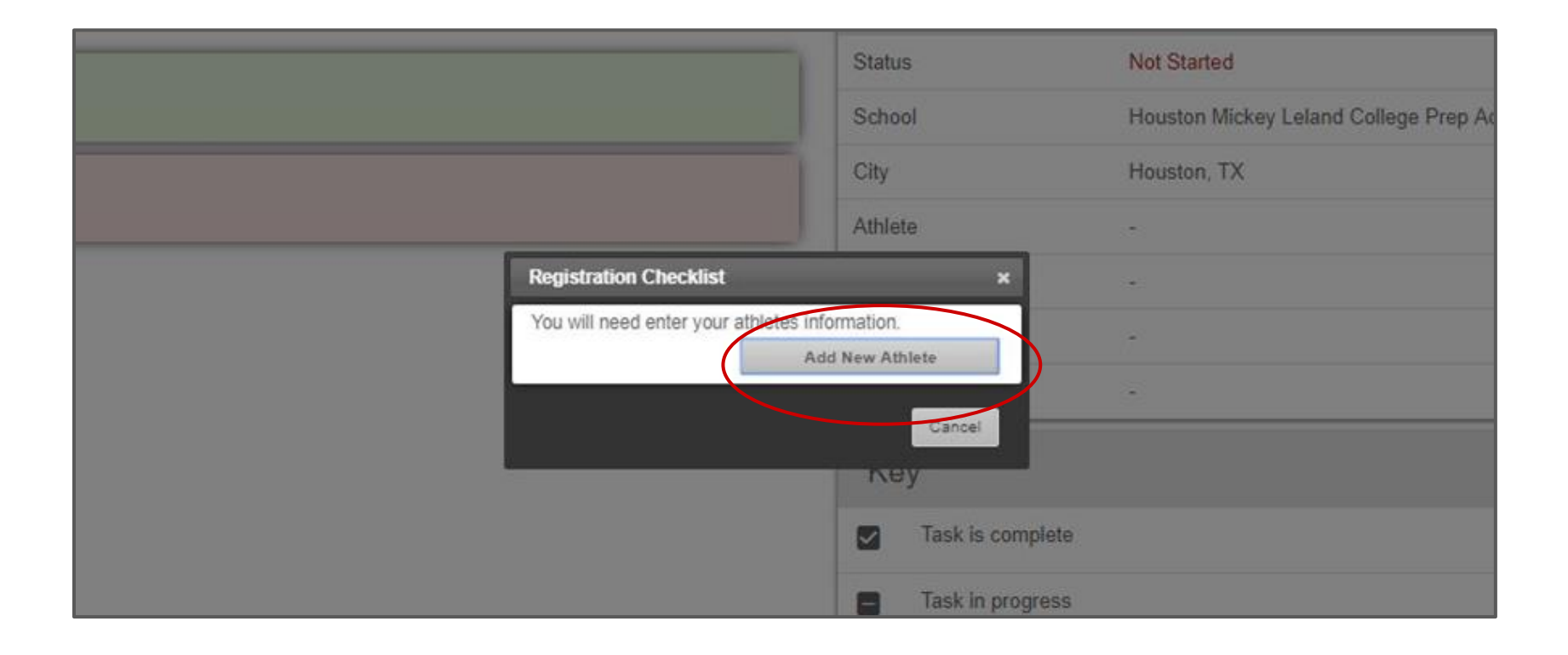

Fill out all required information and click "Submit"

| Cell Phone                                                                                                    |
|----------------------------------------------------------------------------------------------------|
| Receive communication via text messages?                                                                                                    |
| Show phone on team contact list?<br>Yes   No                                                                                                    |
| *Grade<br>10 •<br>(For the 2019-2020 school year.)                                                                                                    |
| *Year of high school graduation<br>2021 (0000)                                                                                                    |
| *Keep Information Current <ul> <li>I understand I am responsible for keeping my athlete's information up-to-date. If any information changes I will update it within 2 weeks</li> </ul> |
| Submit                                                                                                    |
|                                                                                                    |

#### The third step of starting your registration is selecting the academic year and sport for which you will be registering.

| ATHLETE COM                                                                               |                                                                                                    |                                                                                                    |                                                                                                    |                                                                                                    | New Athlete Added                                                                                                    |
|-------------------------------------------------------------------------------------------|----------------------------------------------------------------------------------------------------|----------------------------------------------------------------------------------------------------|----------------------------------------------------------------------------------------------------|----------------------------------------------------------------------------------------------------|----------------------------------------------------------------------------------------------------|
| Houston Mickey Leland Cole                                                                | hecklist                                                                                                    |                                                                                                    |                                                                                                    |                                                                                                    | =                                                                                                    |
| Back to Home Go to Started Registrations                                                  |                                                                                                    |                                                                                                    |                                                                                                    |                                                                                                    |                                                                                                    |
| Registration Started                                                                      | Athiete Information                                                                                                    | Pre R                                                                                                    | egistration                                                                                                    | Special Offers                                                                                                    | Registration Checklist                                                                                                    |
| Click on each box to complete the required the required the requirements for your registr | uired tasks<br>ration:                                                                                                    |                                                                                                    | Registration S                                                                                                    | ummary                                                                                                    |                                                                                                    |
| Select School                                                                             |                                                                                                    |                                                                                                    | Status                                                                                                    | Not Started                                                                                                    |                                                                                                    |
| Select Athlete                                                                            |                                                                                                    |                                                                                                    | City                                                                                                    | ,                                                                                                    |                                                                                                    |
|                                                                                           |                                                                                                    |                                                                                                    | Athlete                                                                                                    | Test, Test                                                                                                    |                                                                                                    |
| Select Year/Sport                                                                         |                                                                                                    |                                                                                                    | Grade                                                                                                    | 10                                                                                                    |                                                                                                    |
|                                                                                           |                                                                                                    |                                                                                                    | Year                                                                                                    |                                                                                                    |                                                                                                    |
|                                                                                           |                                                                                                    |                                                                                                    | opon                                                                                                    | 27                                                                                                    |                                                                                                    |
|                                                                                           |                                                                                                    |                                                                                                    | Key                                                                                                    |                                                                                                    |                                                                                                    |
|                                                                                           |                                                                                                    |                                                                                                    | Task is complet                                                                                                    |                                                                                                    |                                                                                                    |
|                                                                                           |                                                                                                    |                                                                                                    | Task in progres                                                                                                    | \$                                                                                                    |                                                                                                    |
|                                                                                           |                                                                                                    |                                                                                                    | Task to complet                                                                                                    | te                                                                                                    |                                                                                                    |
|                                                                                           |                                                                                                    |                                                                                                    |                                                                                                    |                                                                                                    |                                                                                                    |
|                                                                                           |                                                                                                    |                                                                                                    |                                                                                                    |                                                                                                    |                                                                                                    |
|                                                                                           |                                                                                                    |                                                                                                    |                                                                                                    |                                                                                                    |                                                                                                    |
|                                                                                           |                                                                                                    |                                                                                                    |                                                                                                    |                                                                                                    |                                                                                                    |
|                                                                                           |                                                                                                    |                                                                                                    |                                                                                                    |                                                                                                    |                                                                                                    |
|                                                                                           | Protein Mickay Learn Cole       Registration C         Back to Home       Go to Started Registrations         Registration Started       Registration Started         Click on each box to complete the requirements for your regist         Image: Select School         Select Athlete         Select Year/Sport | Vertor Mixing Leaved Color     Registration Checklist     Back to Home     Co to Started Registrations     Registration Started     Athlete Information     Click on each box to complete the required tasks   Help us find the requirements for your registration:   Select School     Select Athlete     Select Year/Sport | Specific         Registration Checklist           Back to Home         Go to Started Registrations           Registration Started         Athlete Information           Registration Started         Athlete Information           Registration Started         Athlete Information           Pre Registration Started         Select Achilate           Select Athlete         Select Year/Sport | Registration Checklist     Back to Home     Co to Stanted Registrations     Registration Stanted     Athlete Information     Pre Registration Status     Click on each box to complete the required tasks     Help us find the requirements for your registration:     Select School     Select Athlete     Select Year/Sport     Key   Task is complete     Task to complete | Select Athlane       Registration Checklist         Select Athlane       Addeds information       Pic Registration         Select Athlane       Registration Starked       Registration Starked         Select Athlane       Registration Starked       Registration Starked         Select Athlane       Registration Starked       Registration Starked         Select Year/Sport       Select Year/Sport       Registration Starked |

Select the correct academic year, and sports you will be registering for, and click "Submit"

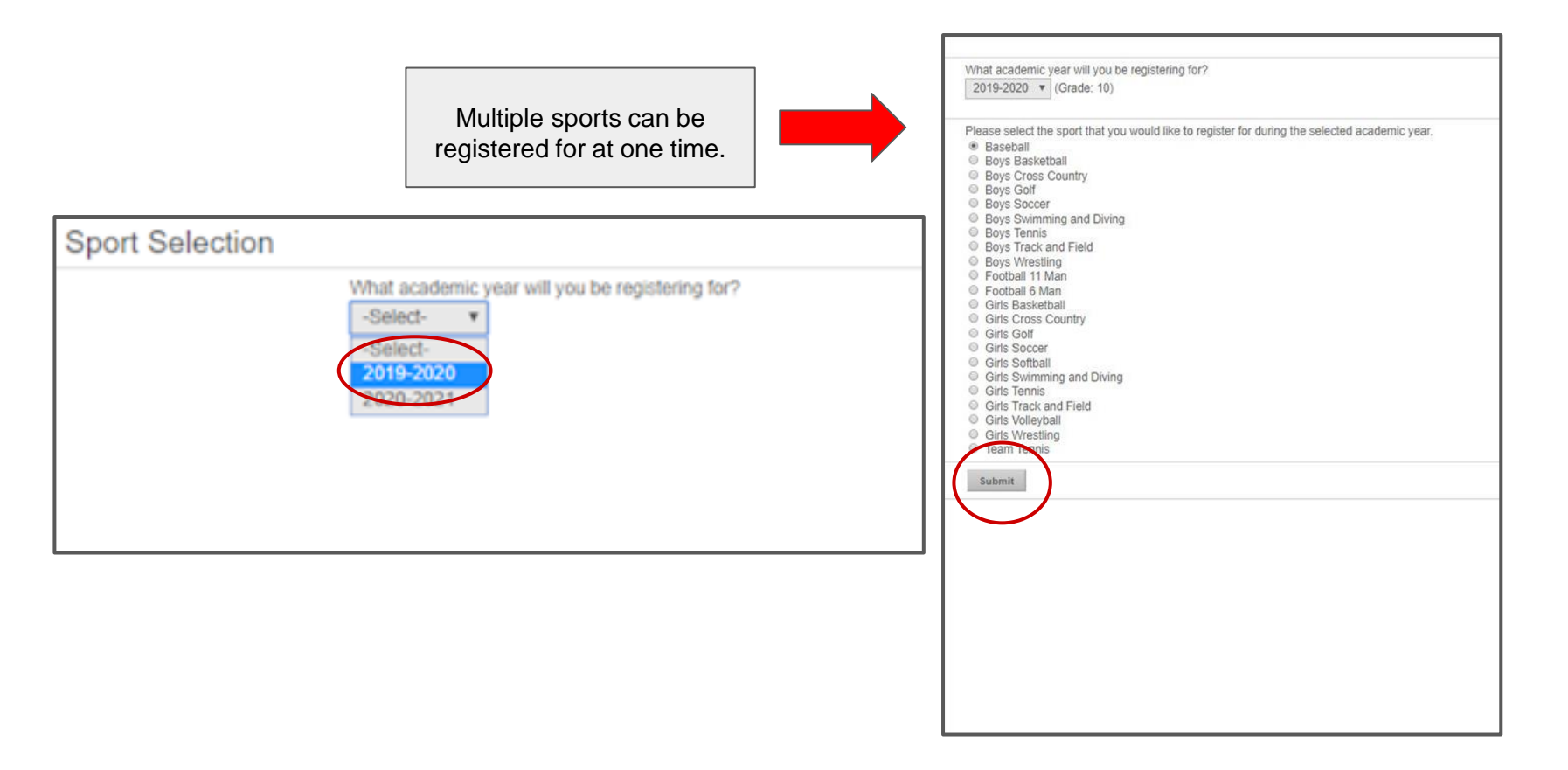

Verify you have selected the correct information, and click "I have selected the correct information". This will start your registration.

**Confirm Selection** School Houston Mickey Leland College Prep Acad City Houston, TX Athlete Test Test **Please verify** Grade 10 that you have 2019-2020 Year selected the Baseball Sport Please verify that you have selected the correct school, athlete, and correct school sport. and sport. After this point, we will gather the requirements to complete this registration, and you will not be able to change these previous After this point selections you will not be able to change I have selected the correct information. Cancel your previous selections.

After starting your registration, it will continue taking you through your "Registration Checklist" Click into and complete all **RED** boxes.

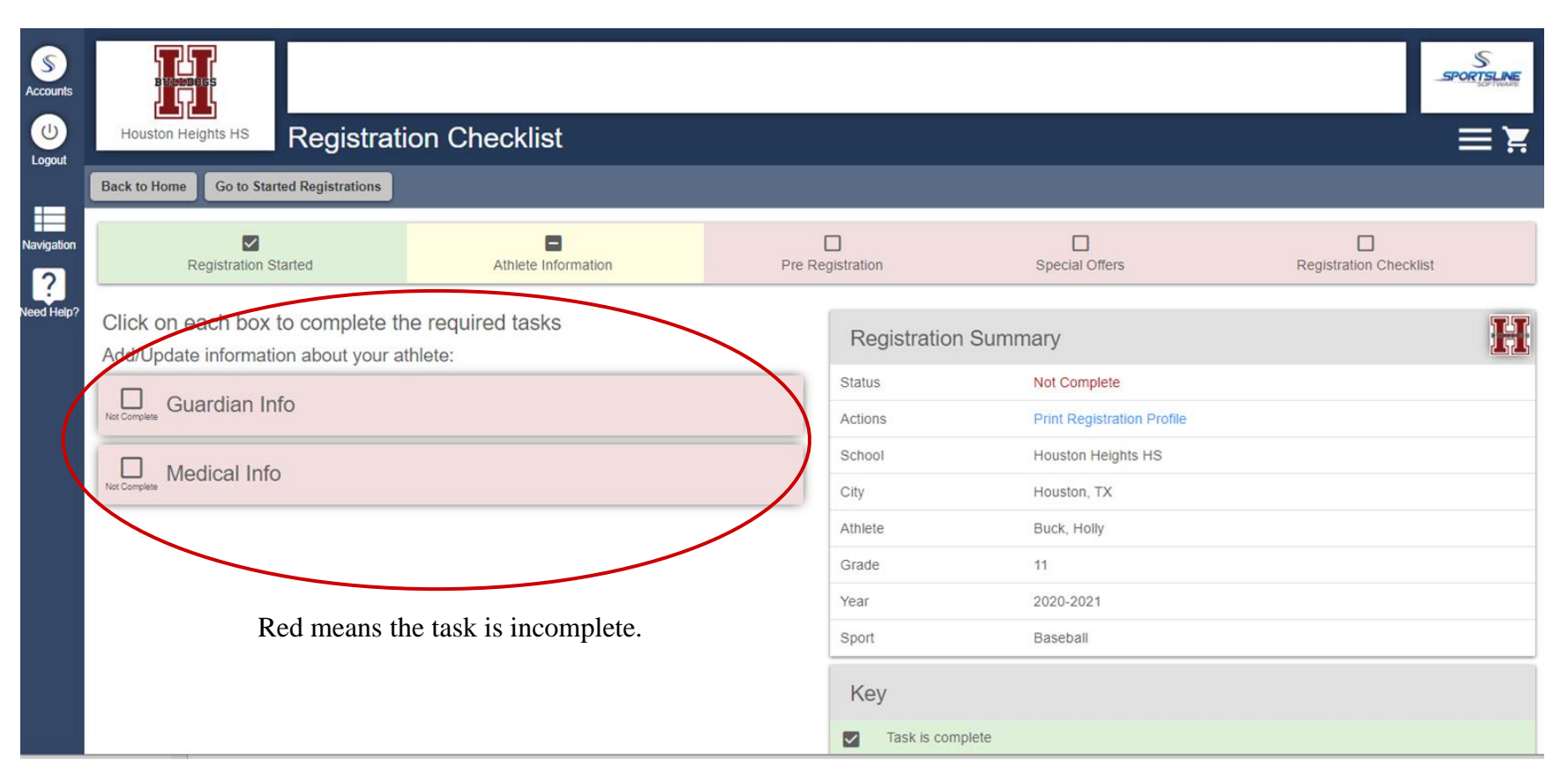

While registering you can track your progress towards completion. Your "Registration Checklist" will either appear, complete, in progress or to complete.

| R | egistration S | tarted           | Athlete Information | Pre Registration | Special Offers | Registration Checklist |
|---|---------------|------------------|---------------------|------------------|----------------|------------------------|
|   |               |                  |                     |                  |                |                        |
|   | Ke            | у                |                     |                  |                |                        |
|   | ~             | Task is complete |                     |                  |                |                        |
|   |               | Task in progress |                     |                  |                |                        |
|   |               | Task to complete |                     |                  |                |                        |

Additional Opportunities gives athletes and parents a chance to sign up for other services. If you choose yes you will be redirected to another site. If you are not interested, please select no and click "Continue"

| Accounts   | SREGTERAT                                                                                                    | SPORTSLINE |
|------------|----------------------------------------------------------------------------------------------------|------------|
| U          | Houston Mokey Leand Cole                                                                                                    |            |
|            | Back These Additional Opportunities are for your information only and the companies listed are not affiliated with your school.                                    |            |
| Navigation | Test wants to compose a contract or a FDFF reversition and the section<br>● Yes ◎ No                                                                               |            |
| ?          | Select the sport that Net wants to continue in college<br>- Select -                                                                                               |            |
| Need Help? | Next College Student Athiete (NCSA) is our official recruiting partner:<br>NCSA will email a FREE recruiting profile that connects to over 35,000 college coaches. |            |
|            |                                                                                                    |            |

Custom Questions allows you to enter your insurance information.

| Sounts   | Houston Heights HS Registration Checklis                                   | t                   |               |                                            |                        |   |
|----------|----------------------------------------------------------------------------|---------------------|---------------|--------------------------------------------|------------------------|---|
| rigation | Back to Home Go to Started Registrations                                   | Athlete Information | Pre Re        | ✓<br>gistration                            | Registration Checklist |   |
| ed Help? | Click on each box to complete the required task<br>Registration Cheeklist. | 5                   | Registration  | Summary                                    |                        | H |
|          | Custom Questions                                                           | 0                   | Actions       | Not Complete<br>Print Registration Profile |                        |   |
|          | Custom Forms                                                               | 6                   | School        | Houston Heights HS                         |                        |   |
|          |                                                                            |                     | City          | Houston, TX<br>Buck, Holly                 |                        |   |
|          | Not Complete Physical Documents                                            | 4                   | Grade         | 11                                         |                        |   |
|          |                                                                            |                     | Year          | 2020-2021                                  |                        |   |
|          |                                                                            |                     | Sport         | Baseball                                   |                        |   |
|          |                                                                            |                     | Task is compl | lete                                       |                        |   |

# ALL athletes must be insured to participate in any athletic activity.

| B MONED OF S                                                 |                                                                                                    |                                                    |                                                                  | S                                                  |
|--------------------------------------------------------------|----------------------------------------------------------------------------------------------------|----------------------------------------------------|------------------------------------------------------------------|----------------------------------------------------|
| Houston Heights HS                                           | Registration Quest                                                                                    | lions                                              |                                                                  | =                                                  |
| Back to Checklist                                            |                                                                                                    |                                                    |                                                                  |                                                    |
| Custom                                                       | Questions                                                                                             | Custom Forms                                       | Final E-Signature                                                | Physical Documents                                 |
| lease click on e                                             | each section and corr                                                                                 | plete each step.                                   |                                                                  |                                                    |
| All changes are automatica                                   | illy saved.)                                                                                          |                                                    |                                                                  |                                                    |
| ✓ Insurance                                                  |                                                                                                    |                                                    |                                                                  | Not Complet                                        |
| All athletes must be insure                                  | ed to participate in any athletic activity. H                                                         | IISD offers Student Accident/Athletic Insurance    | at a reduced cost of \$35.00 per athlete, per school year. You m | ust make one of three choices below regarding your |
| athlete's insurance:                                         |                                                                                                    |                                                    |                                                                  |                                                    |
| 04                                                           |                                                                                                    |                                                    |                                                                  | Status                                             |
| steps                                                        |                                                                                                    |                                                    |                                                                  |                                                    |
| Please respond t                                             | to the following:                                                                                     |                                                    |                                                                  | Not Complete                                       |
| Please respond the All athletes must be choices below regard | to the following:<br>e insured to participate in any athletic act<br>arding your athlete's insurarce: | tivity. HISD offers Student Accident/Athletic Inst | urance at a reduced cost of \$35.00 per athlete, per school year | . You must make one of three                       |

You will be given three options to choose from.

# Steps Status Please respond to the following: Not Complete All athletes must be inserred to participate in any athletic activity. HISD offers Student Accident/Athletic Insurance at a reduced cost of \$35.00 per athlete, per school year. You must make one of three choices below regarding your athlete's insurance: You already have insurance and want to waive HISD insurance. Fill out your insurance information below and E-Sign. Primary Insurance must be current for the

- below and E-Sign. Primary Insurance must be current for the current school year. Submit a copy of your insurance card and a complete HISD Insurance waiver to the "Physical Documents" section of the registration checklist. (A download is available in the "Physical Documents" section)
- I would like HISD insurance to act as secondary coverage. Pay \$35 in person to the school. Complete your insurance information below and check "I would like HISD insurance to act as secondary coverage" and E-Sign.
- I will be using only HISD insurance and must pay \$35 in person to the school, and E-Sign.

#### Submit

S

Accounts

Logout

Navigation

?

Veed Help

(All changes are automatically saved.)

You will be given three options to choose from.

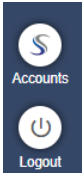

Navigation

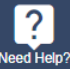

- I would like HISD insurance to act as secondary coverage. Pay \$35 in person to the school. Complete your insurance information below and check "I would like HISD insurance to act as secondary coverage" and E-Sign.
- I will be using only HISD insurance and must pay \$35 in person to the school, and E-Sign.

Insurance Holder's Name

Insurance Company

|           | -     |        |  |
|-----------|-------|--------|--|
| Insurance | Group | Number |  |

Insurance Member Number

Insurance Policy Number

When you've chosen the option that applies to you, further questions will open. Please fill them in completely.

Insurance Holder's Employer

If you chose **option 1**, you will need to download, print, fill out and upload the HISD Insurance Waiver to the "Physical Documents" Section of your registration checklist, as well as a copy of your insurance card. <u>Click here</u> for Instructions on how to do so: (Page 39)

| se respond to the following:                                                                                                    | Not Comple                                                                                                    |
|----------------------------------------------------------------------------------------------------|----------------------------------------------------------------------------------------------------|
| All athletes must be insured to participate in any athletic activity. HISD offers Student Accident/Athletic Insurance at a reduced cost of \$35.00 per athlete, per school year. You must make one of three choices below regarding your athlete's insurance:                                                                                                    |                                                                                                    |
| <ul> <li>You already have insurance and<br/>want to waive HISD insurance. Fill<br/>out your insurance information<br/>below and E-Sign. Primary<br/>Insurance must be current for the<br/>current school year. Submit a copy<br/>of your insurance card and a<br/>complete HISD Insurance waiver to<br/>the "Physical Documents" section of<br/>the registration checklist. (A<br/>download is available in the<br/>"Physical Documents" section)</li> </ul> |                                                                                                    |
| <ul> <li>I would like HISD insurance to act<br/>as secondary coverage. Pay \$35 in<br/>person to the school. Complete<br/>your insurance information below<br/>and check "I would like HISD<br/>insurance to act as secondary<br/>coverage" and E-Sign.</li> </ul>                                                                                                    |                                                                                                    |
| <ul> <li>I will be using only HISD insurance<br/>and must new \$35 in person to the</li> </ul>                                                                                                    |                                                                                                    |
|                                                                                                    | <ul> <li>se respond to the following:</li> <li>All athletes must be insured to participate in any athletic activity. HISD offers Student Accident/Athletic Insurance at a reduced cost of \$35.00 per athlete, per school year. You must make one of three choices below regarding your athlete's insurance:</li> <li>You already have insurance. Fill out your insurance information below and E-Sign. Primary Insurance must be current for the current school year. Submit a copy of your insurance card and a complete HISD Insurance waiver to the "Physical Documents" section of the registration checklist. (A download is available in the "Physical Documents" section)</li> <li>I would like HISD insurance to act as secondary coverage. Pay \$35 in person to the school. Complete WISD insurance to act as secondary coverage. Pay \$35 in person to the school. Complete MISD insurance to act as secondary coverage. Pay \$35 in person to the school. Complete MISD insurance to act as secondary coverage. Pay \$35 in person to the school. Complete MISD insurance to act as secondary coverage. Pay \$35 in person to the school. Complete MISD insurance to act as secondary coverage. Pay \$35 in person to the school. Complete MISD insurance to act as secondary coverage. Pay \$35 in person to the school. Complete MISD insurance to act as secondary coverage. Pay \$35 in person to the school. Complete MISD insurance to act as secondary coverage. Pay \$35 in person to the school. Complete MISD insurance to act as secondary coverage. Pay \$35 in person to the school. Complete MISD insurance to act as secondary coverage. Pay \$35 in person to the school. Complete MISD insurance to act as secondary coverage. Pay \$35 in person to the school. Complete MISD insurance to act as secondary coverage. Pay \$35 in person to the school. Complete MISD insurance to act as secondary coverage. Pay \$35 in person to the school. Complete MISD insurance to act as secondary coverage. Pay \$35 in person to the school. Complete MISD insurance to act as secondary coverage. Pay \$35 in person</li></ul> |

#### Once you have entered all of your insurance information, and E-Signed, click "Submit"

| Test                                                 |                                                   |
|------------------------------------------------------|---------------------------------------------------|
| Insurance Policy Number                              |                                                   |
| Test                                                 |                                                   |
| Insurance Holder's Employer                          |                                                   |
| Test                                                 |                                                   |
| Insurance Holder's Phone Numbe                       | ır                                                |
| (111) 111-1111                                       |                                                   |
| Primary Hospital                                     |                                                   |
| Test                                                 |                                                   |
| Please E-Sign                                        |                                                   |
| Legal Guardian E-Sign<br>Please E-Sign by typing you | ur name exactly as it appears here: <b>Tech I</b> |
| Tech DMA                                             | F_S                                               |

(All changes are automatically saved.)

Submit

#### Once you submit your insurance form, it will be electronically turned in to the school and you will not be able to make changes. To confirm, click "Submit"

| Insurance Member Number                                         |                                                                            |  |
|-----------------------------------------------------------------|----------------------------------------------------------------------------|--|
| Test                                                            |                                                                            |  |
| Insurance Policy Number                                         |                                                                            |  |
| Test                                                            |                                                                            |  |
| Insurance Holder's Employer                                     |                                                                            |  |
| Test                                                            |                                                                            |  |
| Insurance Holder's Phone Number                                 |                                                                            |  |
| _(111) 111-1111                                                 | Are you sure you want to submit this form? This will be like turning the   |  |
| Primary Hospital                                                | torin into your school, tou will not be able to make any edits after this. |  |
| Test                                                            | Submit Cance                                                               |  |
| Please E-Sign                                                   |                                                                            |  |
| Legal Guardian E-Sign<br>Please E-Sign by typing your name exac | ly as it appears here: <b>Tech RMA</b>                                     |  |
| Tech RMA                                                        | E-Sign                                                                     |  |
| E-sign Success!                                                 |                                                                            |  |
|                                                                 |                                                                            |  |

(All changes are automatically saved.)

Click "Next Step" to move on to the "Custom Forms" section.

| S<br>Accounts |                                                                               |                    |                   | Response Saved Successfully         |
|---------------|-------------------------------------------------------------------------------|--------------------|-------------------|-------------------------------------|
| Logout        | Houston Heights HS Registration Que                                           | estions            |                   | ĭ,≡                                 |
| Navigation    | Custom Questions                                                              | Custom Forms       | Final E-Signature | Physical Documents                  |
| Need Help?    | Please click on each section and co<br>(All changes are automatically saved.) | omplete each step. |                   |                                     |
|               | > Insurance                                                                   |                    |                   | Complete                            |
|               |                                                                               |                    | Ba                | ack to Checklist Previous Next Step |

Click "Next Step" to move on to the "Custom Forms" section.

| S<br>Accounts |                                                                               |                    |                   | Response Saved Successfully         |
|---------------|-------------------------------------------------------------------------------|--------------------|-------------------|-------------------------------------|
| Logout        | Houston Heights HS Registration Que                                           | estions            |                   | ĭ,≡                                 |
| Navigation    | Custom Questions                                                              | Custom Forms       | Final E-Signature | Physical Documents                  |
| Need Help?    | Please click on each section and co<br>(All changes are automatically saved.) | omplete each step. |                   |                                     |
|               | > Insurance                                                                   |                    |                   | Complete                            |
|               |                                                                               |                    | Ba                | ack to Checklist Previous Next Step |

#### Custom Forms allows you to electronically fill out and complete school forms required for registration.

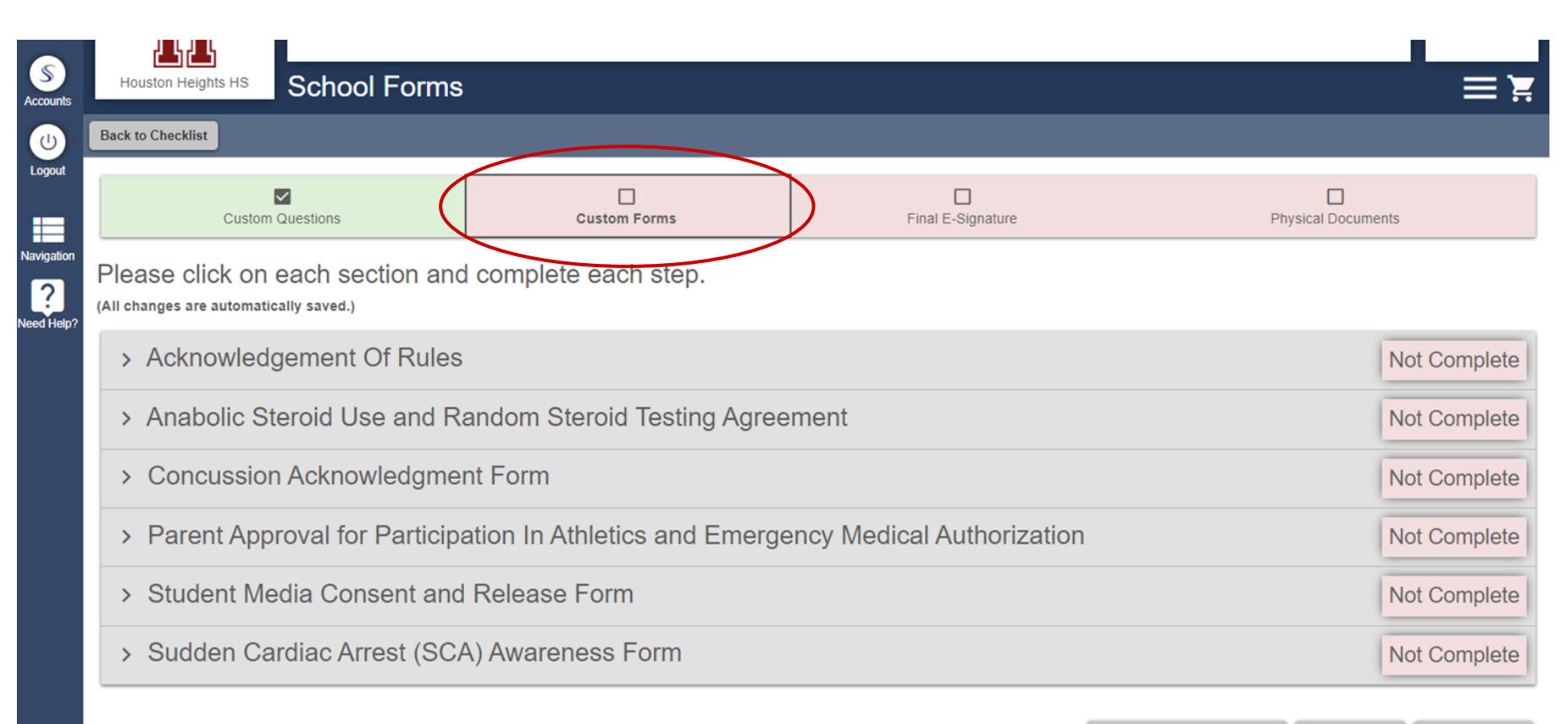

#### You will need to fill out and complete each form individually.

| S<br>ccounts | Houston Heights HS<br>Back to Checklist                                                                                                    | S                                                                                                    |                                                                                |                                     |
|--------------|----------------------------------------------------------------------------------------------------|----------------------------------------------------------------------------------------------------|--------------------------------------------------------------------------------|-------------------------------------|
| avigation    | Custom Questions                                                                                                    | Custom Forms                                                                                                    | Final E-Signature                                                              | Physical Documents                  |
| ed Help?     | Please click on each section ar<br>(All changes are automatically saved.)                                                                                                    | d complete each step.<br>s                                                                                                    |                                                                                | Not Complete                        |
|              | Steps       You can open and can open and c | ose each form<br>king the gray<br>of the form.<br>CKNOWLEDGEMENT OF RULES                                                                                              | The status of the fo<br>if it is complete, or                                  | rm will tell you<br>r not complete. |
|              | Attention School Authorities: This form<br>on file at your school before the studen<br>of the student's medical history and ph<br>signed by a parent must also be on file                                                                                                    | must be signed yearly by both the student and<br>at may participate in any practice session, scrim<br>ysical examination form signed by a physician<br>at your school. | parent/guardian and be<br>image, or contest. A copy<br>or medical history form |                                     |

#### Scroll through filling out all required information, E-Signing and clicking "Submit"

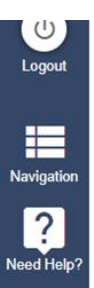

the valuable consideration. If individuals return the valuable consideration within 30 days after they are informed of the rule violation, they regain their athletic eligibility when they return it. If they fail to return it within 30 days, they remain ineligible for one year from when they acceptedit. During the period of time from when students receive valuable consideration until they return it, they are ineligible for varsity athletic competition in the sport in which the violation occurred. Minimum penalty for participating in a contest while ineligible is forfeiture of the contest.

did not change schools for athletic purposes.

I understand that failure to provide accurate and truthful information on UIL forms could subject the student in question to penalties determined by the UIL.

I have read the regulations cited above and agree to follow the rules.

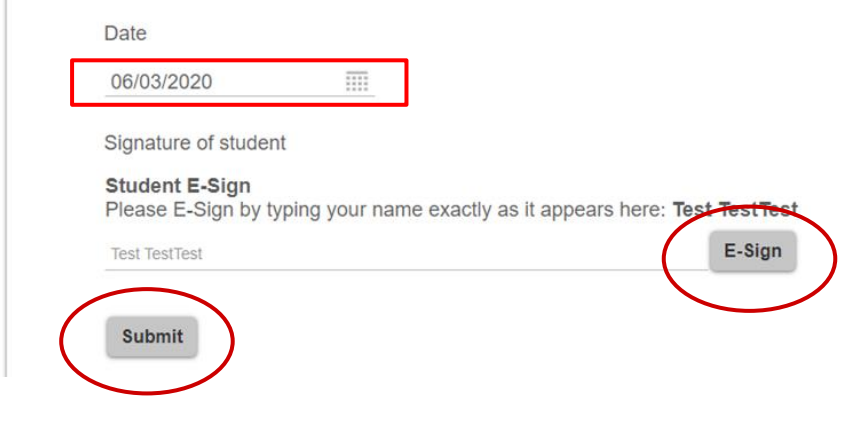

Custom Forms cannot be submitted until ALL information required is entirely filled out. If you have any questions regarding how to answer any of the questions on the forms, please contact your school.

| S             | test                        | home.registermyathlete.com says |
|---------------|-----------------------------|---------------------------------|
| Accounts      | Firms Phone Number (Father) | responses are marked in red.)   |
| (U)<br>Logout |                             | ок                              |
|               | Firms Phone Number (Mother) |                                 |
| Navigation    | (111) 111-1111              |                                 |

?

Need Help

NOTE TO THE COACH: You must have a completed form before the student may participate in or practice for any sport. File the original in the office of the school attended. You must file a copy every school year. A notarized copy or a copy signed by the parents in the presence of the principal must be filed for the first year of participation at the school the student attends. Thereafter, a parent approval signed by the parents or parent must be submitted before the student may participate.

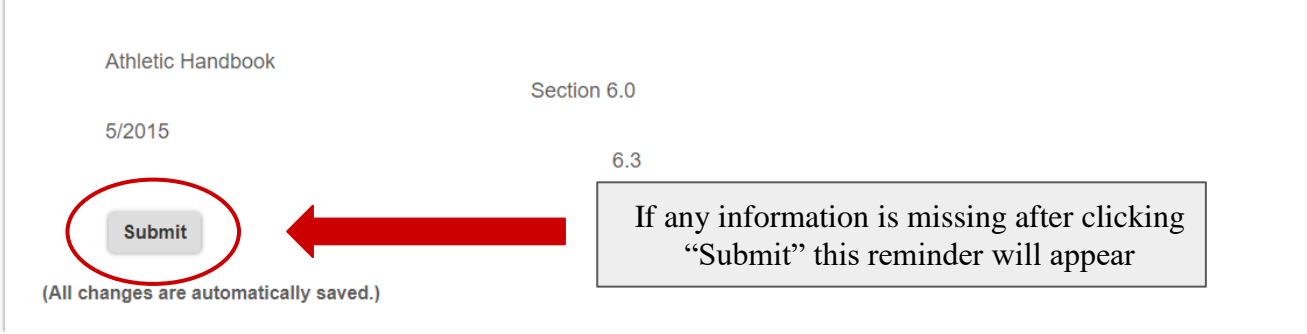

After ALL information within the form is filled out, click "Submit" at the bottom of the form. Please verify everything is correct and you are ready to turn it into the school. After submitting your forms, you will not be able to go in and make changes without school approval.

| Logout<br>Navigation | Date<br>06/03/2020<br>Student Signature<br>Student E-Sign<br>Please E-Sign by typing your name exa | ictly as it appears here: <b>Test TestTest</b>                                                                                                    |                   |          |           |
|----------------------|----------------------------------------------------------------------------------------------------|----------------------------------------------------------------------------------------------------|-------------------|----------|-----------|
| 2                    | Test TestTest                                                                                      |                                                                                                    |                   |          |           |
| Need Help?           | E-sign Success!                                                                                    | Submit Confirm x                                                                                                    |                   |          |           |
|                      | Student Name (Print)                                                                               | Are you sure you want to submit this form? This will be like turning the<br>form into your school. You will not be able to make any edits after this. |                   |          |           |
|                      | Test 2                                                                                             |                                                                                                    |                   |          |           |
|                      | Date                                                                                               | Submit Cincel                                                                                                    |                   |          |           |
|                      | 06/03/2020                                                                                         |                                                                                                    |                   |          |           |
|                      | Submit                                                                                             |                                                                                                    |                   |          |           |
| ()                   | All changes are automatically saved.)                                                              |                                                                                                    |                   |          |           |
|                      |                                                                                                    |                                                                                                    |                   |          |           |
|                      |                                                                                                    |                                                                                                    | Back to Checklist | Previous | Next Step |

Reminder: E-Signatures must match Exactly to what is shown in the box for both parent and student.

| Signature of student Student E-Sign Please E-Sign by typing your name exactly as it appears here: Test TestTest Test TestTest E-Sign                           |
|----------------------------------------------------------------------------------------------------|
|                                                                                                    |
| Signature of student Student E-Sign Please E-Sign by typing your name exactly as it appears here: Test TestTest Test Testtest E-Sign Names Do Not Match Submit |
| Signature of student Student E-Sign Please E-Sign by typing your name exactly as it appears here: Test TestTest Test TestTest E-Sign E-sign Success! Submit    |

Once all forms are complete, Custom Forms will show "Green/Complete" on the "Custom Forms" section of your registration.

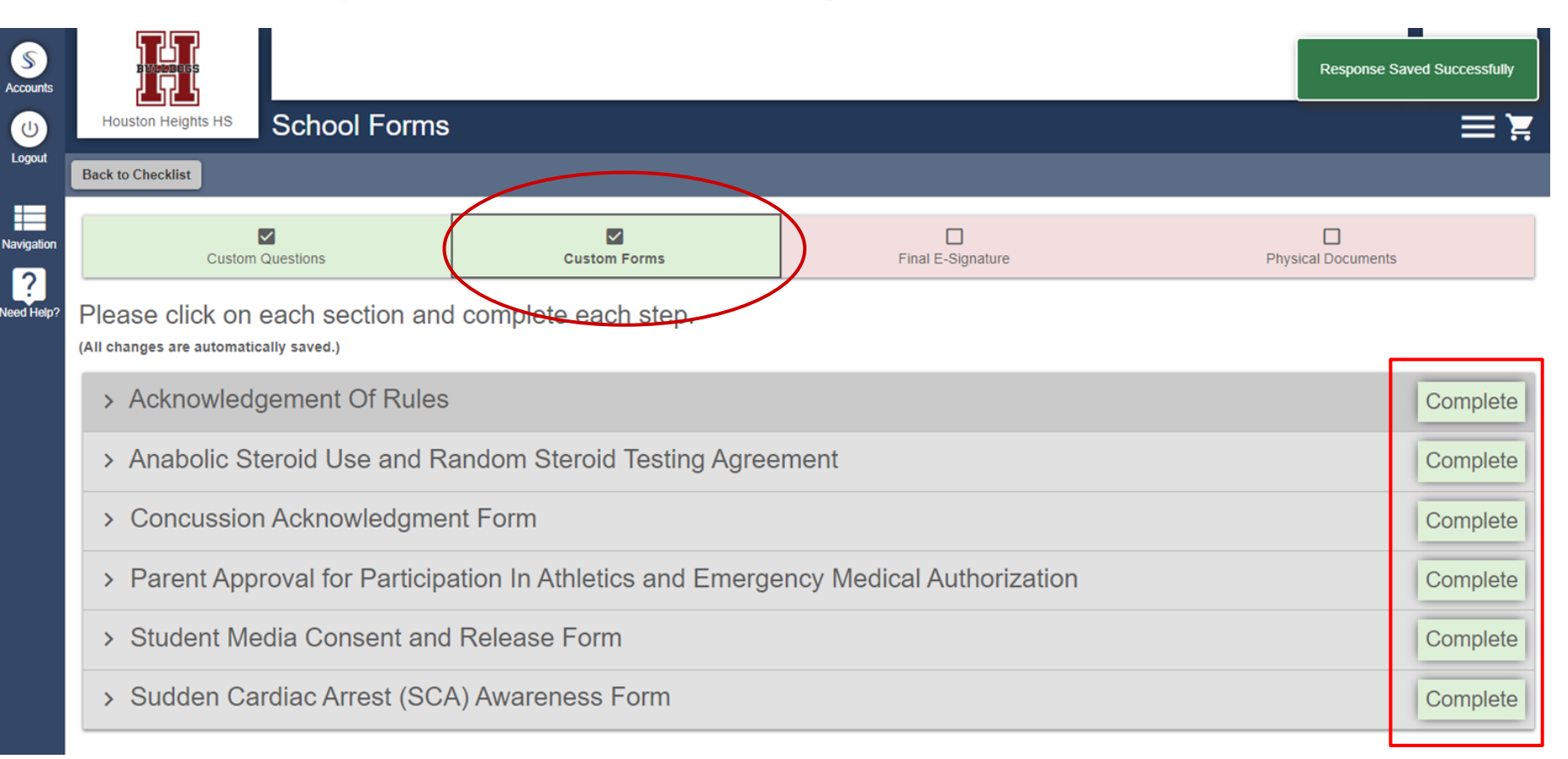

# At the bottom of the page, click "Next Step" to move on to the "Final E-Signature" section of the registration.

| Back to Checklist                       |                       |                              |                            |                            |      |
|-----------------------------------------|-----------------------|------------------------------|----------------------------|----------------------------|------|
| Cus                                     | tom Questions         | Custom Forms                 | Final E-Signature          | Physical Documents         |      |
| Please click c<br>All changes are auton | on each section and   | complete each step.          |                            |                            |      |
| > Acknowle                              | edgement Of Rules     |                              |                            |                            | Com  |
| > Anabolic                              | Steroid Use and Ra    | andom Steroid Testing Agree  | ment                       |                            | Com  |
| > Concuss                               | ion Acknowledgmer     | nt Form                      |                            |                            | Com  |
| > Parent A                              | pproval for Participa | tion In Athletics and Emerge | ency Medical Authorization |                            | Com  |
| > Student I                             | Media Consent and     | Release Form                 |                            |                            | Com  |
| > Sudden (                              | Cardiac Arrest (SCA   | ) Awareness Form             |                            |                            | Com  |
|                                         |                       |                              |                            | Back to Checklist Previous | Next |

#### Here you will complete two final E-Signatures completing your registration.

|               | steps                                                                                                    | Action                                                                | อเสเนร       |
|---------------|----------------------------------------------------------------------------------------------------|-----------------------------------------------------------------------|--------------|
| S<br>Accounts | Please respond to the fol                                                                                                    | owing:                                                                | Not Complete |
|               | Final E-sign Legal Guardiar                                                                                                    | Agreement                                                             |              |
| Logout        | I am the parent or leg<br>this athlete, and I fully<br>agree to the terms of<br>as outlined in the regi<br>documents and corre | al guardian of<br>accept and<br>participation<br>stration<br>sponding |              |
| Navigation    | questions.                                                                                                    |                                                                       |              |
| Need Help?    | The parent/legal guardian w<br>Legal Guardian E-Sign<br>Please E-Sign by typing yu<br>Tech RMA                                 | ur name exactly as it appears here: <b>Tech RMA</b><br>E-Sign         |              |
|               | Final E-sign Student Agreer                                                                                                    | nent                                                                  |              |
|               | <ul> <li>As an athlete, I fully a<br/>agree to the terms of<br/>as outlined in the regi<br/>documents.</li> </ul>              | ccept and<br>participation<br>stration                                |              |
|               | The student will please e-si                                                                                                   | in to this agreement.                                                 |              |
| (             | Student E-Sign                                                                                                    | nur name evantly as it appears here: Holly Buck                       |              |
|               | Holiy Back                                                                                                    | E-Sign                                                                |              |
|               |                                                                                                    |                                                                       |              |

Submit

#### After completing both the parent, and athlete E-Signature's, click "Submit"

|            | Steps                                                                                                    |                                                                                                    | Action   | Status       |
|------------|----------------------------------------------------------------------------------------------------|----------------------------------------------------------------------------------------------------|----------|--------------|
| Accounts   | Please respond to the                                                                                        | ne following:                                                                                                |          | Not Complete |
|            | Final E-sign Legal G                                                                                         | uardian Agreement                                                                                            |          |              |
| Logout     | I am the parent<br>this athlete, an<br>agree to the ter<br>as outlined in the<br>documents and<br>questions. | t or legal guardian of<br>d I fully accept and<br>rms of participation<br>he registration<br>d corresponding |          |              |
| ?          | The parent/legal gua                                                                                         | rdian will please e-sign to this agreement.                                                                  |          |              |
| Need Help? | Legal Guardian E-<br>Please E-Sign by ty                                                                     | Sign<br>ping your name exactly as it appears here: Te                                                        | ch RMA   |              |
|            | Tech RMA                                                                                                    |                                                                                                    | E-Sign   |              |
|            | E-sign Success!                                                                                              |                                                                                                    |          |              |
|            | Final E-sign Student                                                                                         | Agreement                                                                                                    |          |              |
|            | As an athlete,<br>agree to the ter<br>as outlined in the<br>documents.                                       | l fully accept and<br>rms of participation<br>he registration                                                |          |              |
|            | The student will please                                                                                      | se e-sign to this agreement.                                                                                 |          |              |
|            | <b>Student E-Sign</b><br>Please E-Sign by ty                                                                 | rping your name exactly as it appears here: Ho                                                               | Ily Buck |              |
|            | Holly Buck                                                                                                   |                                                                                                    | E-Sign   |              |
|            | E-sign Success!                                                                                              |                                                                                                    |          |              |
|            | Submit                                                                                                    | )                                                                                                    |          |              |
|            |                                                                                                    |                                                                                                    |          |              |

#### Confirm you want to submit the form, and click "Submit" again.

| Steps                                                                                                    | Action                                                                    | Status     |
|----------------------------------------------------------------------------------------------------|---------------------------------------------------------------------------|------------|
| Please respond to the following:                                                                                                    |                                                                           | Not Comple |
| Final E-sign Legal Guardian Agreement                                                                                                    |                                                                           |            |
| I am the parent or legal guardian of<br>this athlete, and I fully accept and<br>agree to the terms of participation<br>as outlined in the registration<br>documents and corresponding<br>questions. |                                                                           |            |
| The parent/legal guardian will please e-sign to this ag                                                                                                    | reement.                                                                  |            |
| Legal Guardian E-Sign<br>Please E-Sign by typing your name exactly as it app                                                                                                    | e Submit Confirm x                                                        |            |
| Tech RMA                                                                                                    | Are you sure you want to submit this form? This will be like turning the  |            |
| E-sign Success!                                                                                                    | form into your school. You will not be able to make any edits after this. |            |
| Final E-sign Student Agreement                                                                                                    | Submit Cancel                                                             |            |
| As an athlete, I fully accept and<br>agree to the terms of participation<br>as outlined in the registration<br>documents.                                                                           |                                                                           |            |
| The student will please e-sign to this agreement.                                                                                                    |                                                                           |            |
| Student E-Sign<br>Please E-Sign by typing your name exactly as it app                                                                                                    | ears here: Holly Buck                                                     |            |
| Holly Buck                                                                                                    |                                                                           |            |
| E-sign Success!                                                                                                    |                                                                           |            |
|                                                                                                    |                                                                           |            |

At the bottom of the page, click "Next Step" to move on to the "Physical Documents" section of the registration.

| Accounts   | Houston Heights HS Final E-Signat                                          | ure                   |                   | Response Saved Successfully        |
|------------|----------------------------------------------------------------------------|-----------------------|-------------------|------------------------------------|
|            | Back to Checklist                                                          |                       |                   |                                    |
| Navigation | Custom Questions                                                           | Custom Forms          | Final E-Signature | Physical Documents                 |
| Need Help? | Please click on each section and<br>(All changes are automatically saved.) | l complete each step. |                   |                                    |
|            | > Final E-Signature                                                        |                       |                   | Complete                           |
|            |                                                                            |                       | Ва                | ck to Checklist Previous Next Step |

The physical documents section allows you to upload required school forms. Please read the following slides carefully.

| Houston Heights HS Physical Docum                                                                                                    | nents               |                   |                                              |
|----------------------------------------------------------------------------------------------------|---------------------|-------------------|----------------------------------------------|
| Back to Checklist                                                                                                    |                     |                   |                                              |
| Custom Questions                                                                                                    | Custom Forms        | Final E-Signature | Physical Documents                           |
|                                                                                                    |                     |                   |                                              |
| Please CIICK ON each section and (<br>(All changes are automatically saved.)                                                                                                    | complete each step. |                   |                                              |
| <ul> <li>Please click on each section and (All changes are automatically saved.)</li> <li>&gt; Physical Evaluation Form</li> </ul>                                                                             | complete each step. |                   | Not Complete                                 |
| <ul> <li>Please click on each section and (All changes are automatically saved.)</li> <li>&gt; Physical Evaluation Form</li> <li>&gt; Medical Documentation</li> </ul>                                         | complete each step. |                   | Not Complete<br>Not Complete                 |
| <ul> <li>Please click on each section and (All changes are automatically saved.)</li> <li>&gt; Physical Evaluation Form</li> <li>&gt; Medical Documentation</li> <li>&gt; Athletic Insurance Waiver</li> </ul> | complete each step. |                   | Not Complete<br>Not Complete<br>Not Complete |

Back to Checklist Previous Next Step

The Physical Evaluation form, and Medical Documentation forms are required for EVERY athlete and to complete a registration.

| Houston Heights HS Physical Docur                                                           | ments        |                   |                    |
|---------------------------------------------------------------------------------------------|--------------|-------------------|--------------------|
| Back to Checklist Custom Questions Please click on each section and                         | Custom Forms | Final E-Signature | Physical Documents |
| <ul> <li>All changes are automatically saved.)</li> <li>Physical Evaluation Form</li> </ul> |              |                   | Not Complete       |
| <ul> <li>Medical Documentation</li> <li>Athletic Insurance Waiver</li> </ul>                |              |                   | Not Complete       |
| > Insurance Card                                                                            |              |                   | Not Complete       |

Back to Checklist Previous Next Step

| S<br>ccounts | Houston Heights HS Physical Documents                                             |               |                   |                                      |
|--------------|-----------------------------------------------------------------------------------|---------------|-------------------|--------------------------------------|
|              | Back to Checklist                                                                 |               |                   |                                      |
| avigation    | Custom Questions                                                                  | Custom Forms  | Final E-Signature | Physical Documents                   |
| ed Help?     | Please click on each section and comple<br>(All changes are automatically saved.) | te each step. |                   |                                      |
|              | You can open and close each requirement individually by clicking                  | g             |                   | Not Complete                         |
|              | > the gray arrow to the left of the form                                          | ı.            |                   | Not Complete                         |
|              | > Athletic Insurance Waiver                                                       |               |                   | Not Complete                         |
|              | > Insurance Card                                                                  |               |                   | Not Complete                         |
|              |                                                                                   |               | E                 | Back to Checklist Previous Next Step |

You will first need to "Download" the physical form provided by your school. This form will need to be taken to the doctor, filled out and then uploaded to your athletes registration.

| Accounts   | Houston Heights HS Physical Doc                                                | suments                |                             |                    |
|------------|--------------------------------------------------------------------------------|------------------------|-----------------------------|--------------------|
|            | Back to Checklist                                                              |                        |                             |                    |
| Navigation | Custom Questions                                                               | Custom Forms           | Final E-Signature           | Physical Documents |
| leed Help? | Please click on each section ar<br>(All changes are automatically saved.)      | nd complete each step. |                             |                    |
|            | ✓ Physical Evaluation Form                                                     |                        |                             | Not Complete       |
|            | Steps                                                                          |                        | Action                      | Status             |
|            | 1. Download/print this form                                                    |                        | Download                    | Not Complete       |
|            | 2. Complete and upload the form                                                |                        | Upload Complete Form        | Not Complete       |
|            | 3. School administrator verifies the<br>(All changes are automatically saved.) | upload                 | Wait for admin verification | Not Complete       |
|            | > Medical Documentation                                                        |                        |                             | Not Complete       |

You will first need to "Download" the physical form provided by your school. This form will need to be taken to the doctor, filled out and then uploaded to your athletes registration.

|                                                                                                    |                        |                                                                 | SPORTS                                                 |
|----------------------------------------------------------------------------------------------------|------------------------|-----------------------------------------------------------------|--------------------------------------------------------|
| Houston Heights HS Physical Doc                                                                                                    | cuments                |                                                                 | =                                                      |
| Custom Questions                                                                                                    | Custom Forms           | Final E-Signature                                               | Physical Documents                                     |
| Please click on each section an<br>(All changes are automatically saved.)                                                                                                    | nd complete each step. |                                                                 |                                                        |
| Dhusiaal Evaluation Form                                                                                                    |                        |                                                                 |                                                        |
| <ul> <li>Physical Evaluation Form</li> </ul>                                                                                                    |                        |                                                                 | Not Compl                                              |
| Steps                                                                                                    |                        | Action                                                          | Status                                                 |
| <ul> <li>Priysical Evaluation Form</li> <li><u>steps</u></li> <li>1. Download/print this form</li> </ul>                                                                                                    |                        | Download                                                        | Status<br>Not Complete                                 |
| <ul> <li>Steps</li> <li>1. Download/print this form</li> <li>2. Complete and upload the form</li> </ul>                                                                                                    |                        | Download<br>Upload Complete Form                                | Status<br>Not Complete<br>Not Complete                 |
| <ul> <li>Priysical Evaluation Form</li> <li><u>steps</u></li> <li>1. Download/print this form</li> <li>2. Complete and upload the form</li> <li>3. School administrator verifies the (All changes are automatically saved.)</li> </ul> | e upload               | Download<br>Upload Complete Form<br>Wait for admin verification | Status<br>Not Complete<br>Not Complete<br>Not Complete |

Clicking "Download" will open the physical form. Here you have the ability to save or print.

| S<br>ccounts | Houston Heights HS Physical D    | ocuments                                                                                                    |                                                                              |                                                                                                    |            |                       |
|--------------|----------------------------------|----------------------------------------------------------------------------------------------------|------------------------------------------------------------------------------|----------------------------------------------------------------------------------------------------|------------|-----------------------|
|              | Back to Ch Cancel                |                                                                                                    |                                                                              |                                                                                                    |            | A                     |
| lavigation   | Microsoft Word - PrePhysForm15_R | Q.docx                                                                                                    | 1/2                                                                          |                                                                                                    |            |                       |
| eed Help?    | Please<br>(All change<br>V Pl    | This MEDICAL HISTORY FORM must be completed annually<br>questions are designed to determine if the student has developed a<br>Student's Name: (print)<br>Address<br>Grade School<br>Personal Physician<br>In case of emergency, contact:<br>Name Relationship<br>Exhluin "Yee" answers in the box below** Circles                                                                                                    | SICAL EVALUATI<br>by parent (or guardian) :<br>ny condition which wou<br>Sex | ON - MEDICAL HISTORY ON - MEDICAL HISTORY d make it hazardous to participate in a creat. AgeDate of Birth Phone Phone (I)(W)(W)                                                                                                    | Save       | Print<br>tot Complete |
|              |                                  | <ol> <li>Have you had a medical illness or injury since your last check<br/>up or physical?</li> <li>Have you been hospitalized overnight in the past year?<br/>Have you ever had suggery?</li> <li>Have you ever had prior testing for the heart ordered by a<br/>physician?<br/>Have you ever and outing our after exercise?<br/>Have you ever had chet grain during or after exercise?<br/>Do you get tired more quickly than your friends do during<br/>exercise?</li> </ol>                                                                                                    | Yes No 13.                                                                   | Have you ever gotten unexpectedly short of breath with<br>exercise?<br>Do you have asthma?<br>Do you have asthma?<br>Do you say assessmal altergies that require medical treatment?<br>Do you use any special protective or corrective equipment or<br>devices that arefut sunally used for your activity or position<br>(for example, knee brace, special neck roll, foot orthotics,<br>returner on your tech, hearing aid?)<br>Have you broken or fractured any homes or dislocated any | Vis No<br> |                       |
|              | 3. Sc<br>(All of                 | Have you ever had racing of your heart or skipped hearthearts?<br>Have you had high blood pressure or high cholesterol?<br>Have you ever been told you have a heart murnar?<br>Has any family member or relative died of heart problems or of<br>sudden unexpected death before age 50?<br>Has any family member been diagnosed with enlarged heart,<br>(dilated eardiomyopathy), hypertrophic cardiomyopathy, long<br>QT syndrome or other ion channelpathy (Brugada syndrome,<br>etc), Marfari's syndrome, or abnormal heart rhythm?<br>Have you had a severe viral infection (for eample,<br>muceanfitis or mononucleosis) within the lost month? |                                                                              | Hard you had any other problems with pain or swelling in muscles, tendons, bones, or joints?       Have you had any other problems with pain or swelling in muscles, tendons, bones, or joints?       If yes, check appropriate box and explain below:       Head     Elbow       Head     Forearm       Trigh     Back       Wrist     Knee       Obest     Hand       Shoulder     Finger       Ankle                                                                                   |            | ↔<br>+                |

Once your Physical Form is filled out and completed by your doctor, you will need to upload it. You can either take a photo with your phone or scan it. File types that are allowed are: jpeg, jpg, png, or pdf.

| S<br>Accounts |                                                                           | Imonto                |                             | SPORTSLINE         |
|---------------|---------------------------------------------------------------------------|-----------------------|-----------------------------|--------------------|
| Logout        | Back to Checklist                                                         |                       | _                           | = s                |
| Navigation    | Custom Questions                                                          | Custom Forms          | Final E-Signature           | Physical Documents |
| leed Help?    | Please click on each section an<br>(All changes are automatically saved.) | d complete each step. |                             |                    |
|               | ✓ Physical Evaluation Form                                                |                       |                             | In Progress        |
|               | Steps                                                                     |                       | Action                      | Status             |
|               | 1. Download/print this form                                               |                       | Download                    | Complete           |
|               | 2. Complete and upload the form                                           |                       | Upload Complete Form        | Not Complete       |
|               | 3. School administrator verifies the                                      | upload                | Wait for admin verification | Not Complete       |
|               | (All changes are automatically saved.)                                    |                       |                             |                    |
|               | > Medical Documentation                                                   |                       |                             | Not Complete       |

You can add more files by clicking the "Add Another File" button if your photos were taken individually of both pages. Or you can upload one single PDF with both pages of the form.

| Accounts    |                                                                                                    | SPORTSLINE |
|-------------|----------------------------------------------------------------------------------------------------|------------|
| U<br>Logout | Houston Heights HS Upload: Physical Evaluation Form                                                                                                    | ≡`≍        |
|             | Back                                                                                                    |            |
|             | Select "Choose File" to upload a your document.                                                                                                    |            |
| lavigation  | If you have multiple files to upload for this requirement, you can select "Add Another File".                                                              |            |
| eed Help?   | The allowed file types are jpeg, jpg, png, or pdf.<br>(Max file size 32 megabytes)           Choose File         No file chosen           Add Another File |            |
|             | Submit                                                                                                    |            |

Click "Choose File"

| Accounts    | Sounts Biggereau S                                                                                                    | S   |
|-------------|----------------------------------------------------------------------------------------------------|-----|
| U<br>Logout | Houston Heights HS Upload: Physical Evaluation Form                                                                                                    | ĭ,≡ |
|             | Back                                                                                                    |     |
|             | Select "Choose File" to upload a your document.                                                                                                    |     |
| lavigation  | gation If you have multiple files to upload for this requirement, you can select "Add Another File".                                                      |     |
| eed Help?   | The allowad file types are jpeg, jpg, png, or pdf.         (Max file size 32 megabytes)         Choose File       No file chosen         Add Another File |     |
|             | Submit                                                                                                    |     |

Locate your file, click on it, click "Open"

Here I chose to upload a PDF, but any of the following file types are accepted: jpeg, jpg, png, or pdf.

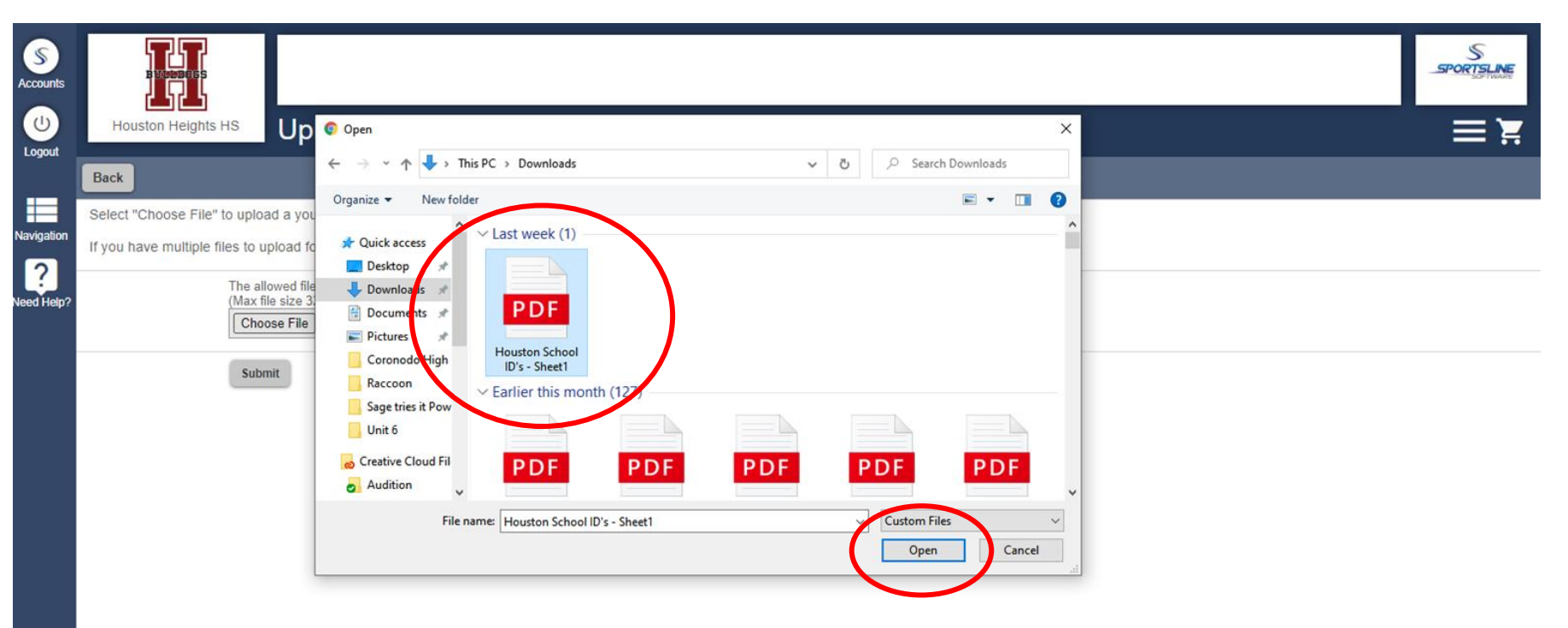

Click "Submit"

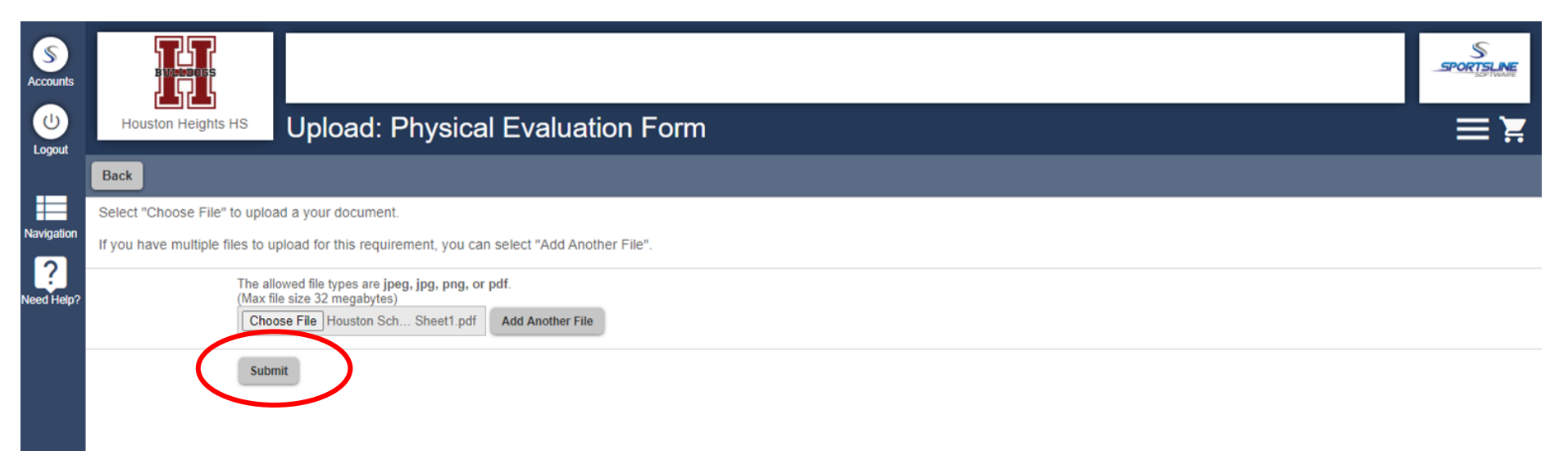

Your Physical Evaluation Form will then show "Pending Approval". Someone at the school, in athletics will review your upload and either approve or reject it. You will receive an email when it was approved or rejected. Once it has been approved, it will show "Complete" changing the status from "In Progress" to complete.

| ccounts     | Bac | k to Checklist                                                                                          |                |                             | File saved successfully |             |
|-------------|-----|----------------------------------------------------------------------------------------------------|----------------|-----------------------------|-------------------------|-------------|
| し<br>Logout |     | Custom Questions                                                                                        | Custom Forms   | Final E-Signature           | Physical Docur          | nents       |
| avigation   |     | ease click on each section and comple                                                                   | ete each step. |                             |                         |             |
| eed Help?   |     | <ul> <li>Physical Evaluation Form</li> </ul>                                                            |                |                             |                         | In Progress |
|             |     | Uploaded Documents                                                                                      | Status         | Dates                       | 45 101 20               |             |
|             |     | View Upload<br>Steps                                                                                    |                | Action                      | Status                  |             |
|             |     | 1. Download/print this form                                                                             |                | Download                    | Complete                |             |
|             |     | 2. Complete and upload the form                                                                         |                | Replace Uploaded Form       | Complete                |             |
|             |     | <ol> <li>SChool administrator verifies the upload<br/>(All changes are automatically saved.)</li> </ol> |                | Wait for admin verification | Pending Appro           | lival .     |

#### **Uploading Medical Documentation**

The process for completing Medical Documentation is the same of the physical evaluation form, other than there isn't a form for you to download. You will need to upload any medical documentation here including Doctors notes, EKG results etc.

| S             | Back to Checklist                                                         |                                 |                            |                    |
|---------------|---------------------------------------------------------------------------|---------------------------------|----------------------------|--------------------|
| Logout        | Custom Questions                                                          | Custom Forms                    | Final E-Signature          | Physical Documents |
| avigation     | Please click on each section an<br>(All changes are automatically saved.) | d complete each step.           |                            |                    |
| ?<br>ed Help? | > Physical Evaluation Form                                                |                                 |                            | In Progress        |
|               | ✓ Medical Documentation                                                   |                                 |                            | Not Complete       |
|               | Please upload any medical documentation here. (E                          | octors notes, EKG results etc.) |                            |                    |
|               | Steps                                                                     |                                 | Action                     | Status             |
|               | 1. Upload the requested document                                          |                                 | Upload Document            | Not Complete       |
|               | 2. School administrator verifies the                                      | upload                          | Wait for admin ventication | Not Complete       |
|               | (All changes are automatically saved.)                                    |                                 |                            |                    |
|               | > Athletic Insurance Waiver                                               |                                 |                            | Not Complete       |
|               | > Insurance Card                                                          |                                 |                            | Not Complete       |

#### **Uploading Medical Documentation**

Your medical documentation will also need to be approved by someone at the school in athletics.

| Sounts        | Custom Questions                                                                | Custom Forms     | Final E-Signature           | Physical Doct File saved successfully |  |  |  |
|---------------|---------------------------------------------------------------------------------|------------------|-----------------------------|---------------------------------------|--|--|--|
| (U)<br>Logout | lease click on each section and complete each step.                             |                  |                             |                                       |  |  |  |
|               | > Physical Evaluation Form                                                      |                  |                             | In Progress                           |  |  |  |
| ?             | <ul> <li>Medical Documentation</li> </ul>                                       |                  |                             | In Progress                           |  |  |  |
| ed Help?      | Please upload any medical documentation here. (Doctors notes, EKG results etc.) |                  |                             |                                       |  |  |  |
|               | Uploaded Documents                                                              | Status           | Dates                       |                                       |  |  |  |
|               | View Upload                                                                     | Pending Approval | Upload Date:                | 15 Jul 20                             |  |  |  |
|               | Steps                                                                           |                  | Action                      | Status                                |  |  |  |
|               | 1. Upload the requested document                                                |                  | Replace Uploaded Form       | Cemplete                              |  |  |  |
|               | 2. School administrator verifies the uplo                                       | ad               | Wait for admin verification | Pending Approval                      |  |  |  |
|               | (All changes are automatically saved.)                                          |                  |                             |                                       |  |  |  |
|               | > Athletic Insurance Waiver                                                     |                  |                             | Not Complete                          |  |  |  |
|               | > Insurance Card                                                                |                  |                             | Not Complete                          |  |  |  |

#### **Uploading Athletic Insurance Waiver**

If you chose option one when filling out your insurance information, you will need to download, fill out and upload the insurance waiver. The process it the same as both the physical and medical documentation. Download, upload and wait for approval from the school. Questions about option 1 of the insurance section? <u>Click here.</u>

|                                                                                                    | Medical Documentation                                                                                                    |                                                                                               |  |
|----------------------------------------------------------------------------------------------------|----------------------------------------------------------------------------------------------------|-----------------------------------------------------------------------------------------------|--|
| <ul> <li>Athletic Insurance Waiver</li> </ul>                                                                                                    |                                                                                                    | Not C                                                                                         |  |
| This requirement is optional<br>Lot Required Before Tryouts                                                                                                    | chose option 1 when filling out ance information.                                                                           |                                                                                               |  |
|                                                                                                    |                                                                                                    |                                                                                               |  |
| All athletes must be insured to participate in any athletic activity. If you chose option of waiver, Steps                                                             | ne in the insurance section: that you already have insurance and want to waive HISD in Action                               | surance, please complete and upload the HISD insura                                           |  |
| All athletes must be insured to participate in any athletic activity. If you chose option of waiver. Steps 1. Download/print this form                                 | ne in the insurance section: that you already have insurance and want to waive HISD in Action Download                      | surance, please complete and upload the HISD insura<br>Status<br>Not Complete                 |  |
| All athletes must be insured to participate in any athletic activity. If you chose option of waiver. Steps 1. Download/print this form 2. Complete and upload the form | ne in the insurance section: that you already have insurance and want to waive HISD in Action Download Upload Complete Form | surance, please complete and upload the HISD insura<br>Status<br>Not Complete<br>Not Complete |  |

#### **Uploading Insurance Card**

If you chose option one when filling out your insurance information, upload a copy of your insurance card. The process it the same as both the physical, medical documentation and insurance waiver. Upload and wait for approval from the school. Questions about option 1 of the insurance section? Click here.

| Accounts                                                                                                    | Custom Questions                                                                               | Custom Forms                                     | Final E-Signature           | Physical Documents |  |  |  |
|----------------------------------------------------------------------------------------------------|------------------------------------------------------------------------------------------------|--------------------------------------------------|-----------------------------|--------------------|--|--|--|
| Logout                                                                                                    | Please click on each section and complete each step.<br>(All changes are automatically saved.) |                                                  |                             |                    |  |  |  |
|                                                                                                    | > Physical Evaluation Form                                                                     |                                                  |                             | In Progress        |  |  |  |
| Navigation                                                                                                    | > Medical Documentation                                                                        | In Progress                                      |                             |                    |  |  |  |
| Need Help?                                                                                                    | > Athletic Insurance Waiver                                                                    | Not Complete                                     |                             |                    |  |  |  |
|                                                                                                    | Insurance Card Upload                                                                          | d only if you chose option<br>insurance informat | 1 when filling out<br>ion.  | Not Complete       |  |  |  |
|                                                                                                    | This requirement is optional                                                                   |                                                  |                             |                    |  |  |  |
|                                                                                                    | Not Required Before Tryouts                                                                    |                                                  |                             |                    |  |  |  |
| All athletes must be insured to participate in any athletic activity. If you chose option one in the insurance section: please upload your insurance card here: |                                                                                                |                                                  |                             |                    |  |  |  |
|                                                                                                    | Steps                                                                                          |                                                  | Action                      | Status             |  |  |  |
|                                                                                                    | 1. Upload the requested document                                                               |                                                  | Upload Document             | Not Complete       |  |  |  |
|                                                                                                    | 2. School administrator verifies the u                                                         | pload                                            | Wait for admin verification | Not Complete       |  |  |  |
|                                                                                                    | (All changes are automatically saved.)                                                         |                                                  |                             |                    |  |  |  |

# After completing all physical document requirements that apply to you, click "Next Step"

| punts<br>pourt         | Houston Heights HS Physical Documents Back to Checklist                               |              |                   |                                      |  |
|------------------------|---------------------------------------------------------------------------------------|--------------|-------------------|--------------------------------------|--|
| gation<br>?<br>I Help? | Custom Questions                                                                      | Custom Forms | Final E-Signature | Physical Documents                   |  |
|                        | <ul> <li>&gt; Physical Evaluation Form</li> <li>&gt; Medical Documentation</li> </ul> |              |                   | In Progress<br>In Progress           |  |
|                        | <ul><li>&gt; Athletic Insurance Waiver</li><li>&gt; Insurance Card</li></ul>          |              |                   | Not Complete Not Complete            |  |
|                        |                                                                                       |              | [                 | Back to Checklist Previous Next Step |  |

The status of your athlete's registration will show "Not Complete" until all physical documents have been approved.

| Houston Heights HS Registration Chec                                            | cklist              |                   |                                         |                        |  |
|---------------------------------------------------------------------------------|---------------------|-------------------|-----------------------------------------|------------------------|--|
| Back to Home Go to Started Registrations                                        |                     |                   |                                         |                        |  |
| Registration Started                                                            | Athlete Information | Pre R             | Registration                            | Registration Checklist |  |
| <sup>?</sup> Click on each box to complete the required Registration Checklist: | tasks               | Registration      | n Summary                               |                        |  |
| Custom Questions                                                                |                     | Status<br>Actions | Not Complete Print Registration Profile |                        |  |
| Custom Forms                                                                    |                     | School            | Houston Heights HS<br>Houston, TX       |                        |  |
| Final E-Signature                                                               |                     | Athlete           | Buck, Holly                             |                        |  |
| Complete                                                                        |                     | Grade             | 11                                      |                        |  |
| Physical Documents (Pending Appro                                               | oval) (4            | Year              | 2020-2021                               |                        |  |
|                                                                                 |                     | Sport             | Baseball                                |                        |  |
|                                                                                 |                     | Key               |                                         |                        |  |
|                                                                                 |                     | Task is com       | plete                                   |                        |  |

You will receive an email when your documents have been approved.

| Houston<br>Heights<br>HS                                                                                                    |
|----------------------------------------------------------------------------------------------------|
| Dear Tech RMA,                                                                                                    |
| We are writing to inform you that the requirements to register Holly for 2020-2021 Baseball have been completed.                                                                                                    |
| Be aware, however, that it is still the responsibility of your school to verify compliance with all applicable eligibility rules for athletic participation. This email does not guarantee your athlete's ability to participate. |
| You can click <u>HERE</u> to login in to Register My Athlete and view this registration.                                                                                                    |
| Thanks,                                                                                                    |
| Register My Athlete                                                                                                    |
| Click here to login Unsubscribe This email was sent by Houston Heights HS via Register My Athlete                                                                                                    |

You will also receive an email if your document was rejected along with an explanation of why. You will then need to go in and re-upload making the changes requested by the administrator at your school.

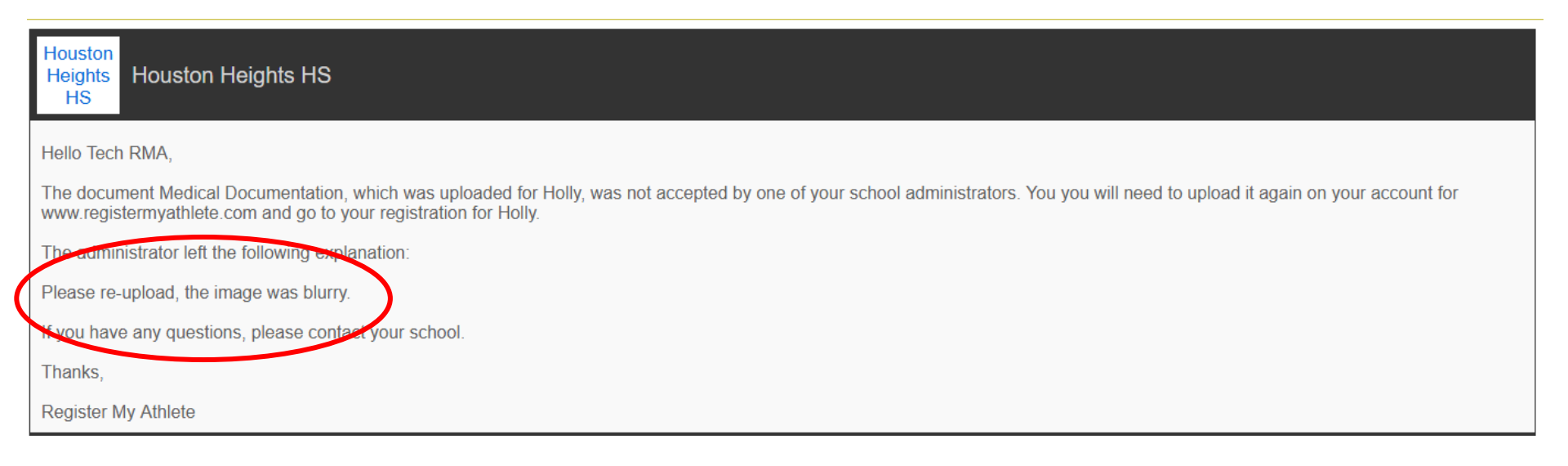

After all physical documents have been approved, your athlete's registration will then show "Complete"

| ounts<br>gout | Athlete Registration Registration C                               | hecklist            |                                                                                      |                               |
|---------------|-------------------------------------------------------------------|---------------------|--------------------------------------------------------------------------------------|-------------------------------|
| gation        | Registration Started                                              | Athlete Information | Pre Registration                                                                     | Registration Checklist        |
| Help?         | Click on each box to complete the requ<br>Registration Checklist: | uired tasks         | Registration Summary                                                                 |                               |
|               | Custom Questions                                                  |                     | Status         Complete           Actions         Print Registration Profile   Print | int Certificate of Completion |
|               | Custom Forms                                                      |                     | School Houston Heights HS<br>City Houston TX                                         |                               |
|               | Final E-Signature                                                 |                     | Athlete Buck, Holly                                                                  |                               |
|               | Physical Documents                                                | 6                   | Grade         11           Year         2020-2021                                    |                               |
|               | Compare                                                           |                     | Sport Baseball                                                                       |                               |
|               |                                                                   |                     | Task is complete                                                                     |                               |

# Questions?

https://registermyathlete.com/login/login.support

Use the link above to submit a ticket to our customer support team.

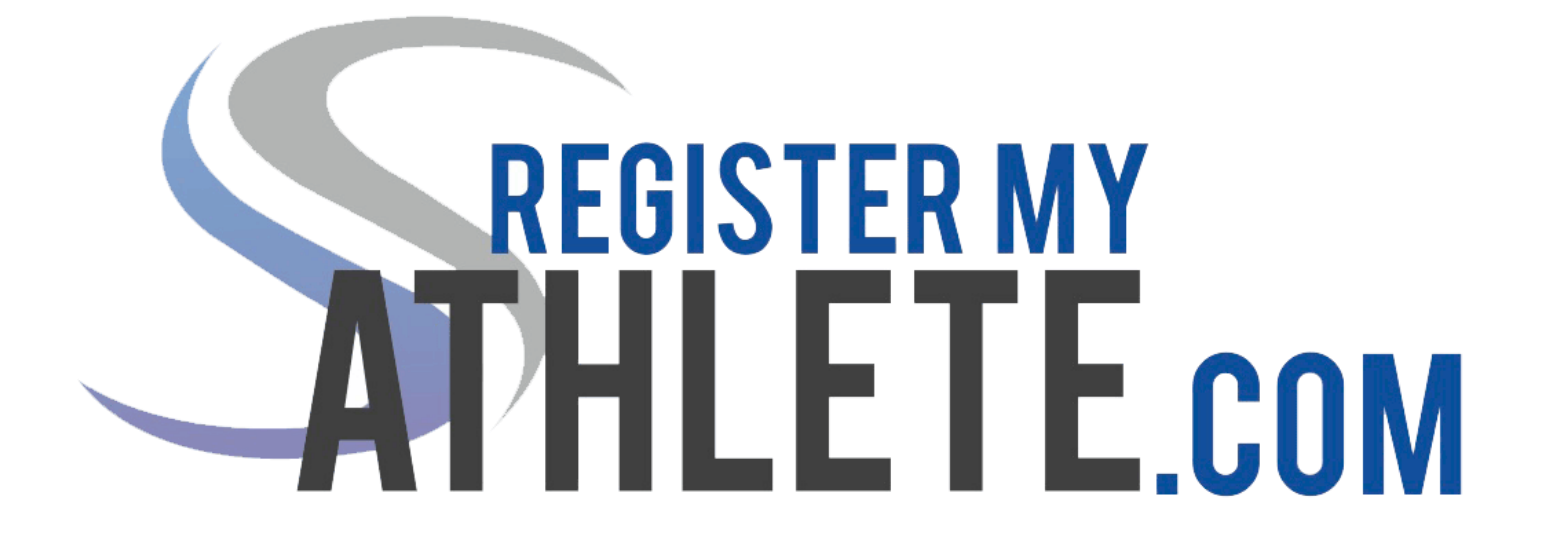